#### 会員各位

一般社団法人札幌市介護支援専門員連絡協議会

中央区支部 支部長 中山 礼奈 (公印省略)

#### 令和6年度第3回 中央区支部定例研修会のご案内

初冬の候、皆さまにおかれましては、ますますご健勝のこととお喜び申し上げます。 さて、このたび中央区支部では下記の内容で定例研修会を開催することとなりました。 時節柄ご多用のこととは存じますが、是非ご参加くださいますようご案内申し上げます。

記

- 1 日 時 令和6年 12月9日(月) 18:30~20:00 集合研修
- 2 場 所 社会福祉総合センター 大研修室 (札幌市中央区 大通西 19 丁目 1 番 1 号) 定員:100 名 ※ご来場の際には、できるだけ公共交通機関をご利用ください
- 3 テーマ 「生活保護制度について」

~生活保護制度とケースワーカーの仕事・ケアマネとの連携について~

#### 講師 札幌市中央区保健福祉部 保護二課保護三係長 酒井 彰悠 氏

- 4 内 容 ケアマネとして日常業務で、生活保護制度に携わることは多いと思いますが、活用で 迷ったり困ったりすることもあると思います。この度は保護課ケースワーカーを講師に お招きし、中央区における保護の現状や、ケースワーカーの仕事内容について詳しく解 説いただき、基本的な制度の活用や意義を学べる機会を設けることといたしました。 また、今後の業務に活用しやすいように、ケアマネジャーとの連携の好事例を用いて、 解説をして頂く予定です。 (中央区における保護の現状、生活保護制度、ケースワーカーの仕事内容、 ケアマネ連携の好事例について)
- 5 参加費 会員無料 非会員 2,000円(当日開始前に徴収いたします)
- 6 申 込 み 札幌市介護支援専門員連絡協議会(https://sapporo-cmrenkyo.jp/)

 7 その他 主任介護支援専門員で受講証明書の発行を希望する方は、介護支援専門員証 または、本人確認ができる身分証をお持ちください。
 集合研修となりますので、マスク着用・検温など各自感染予防対策を行って ご参加ください。また、有症状の方はご参加をお控えて頂くようお願いします。

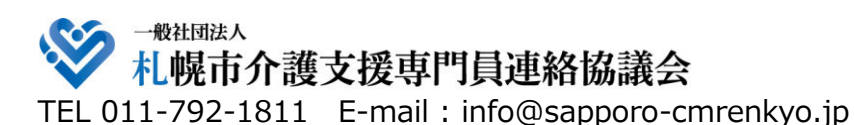

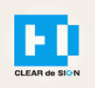

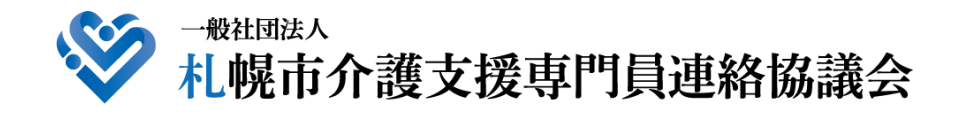

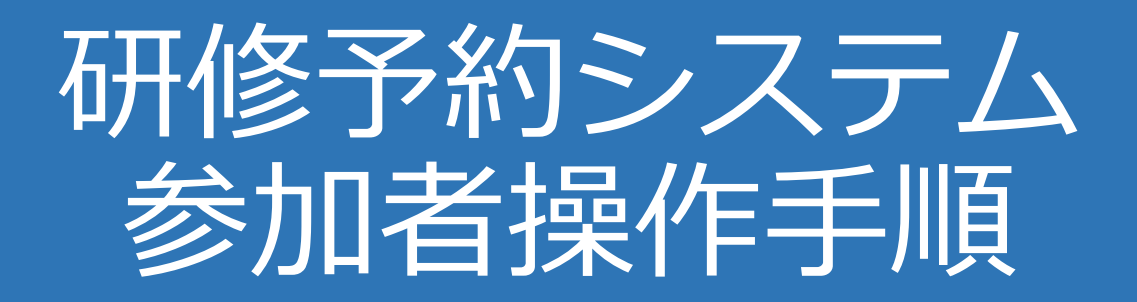

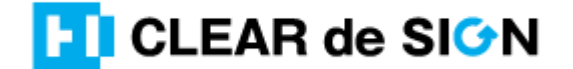

Ver2.3 2022 · 10 · 05

### 札幌市介護支援専門員連絡協議会ホームページ トップ

#### 研修申込を開始します。

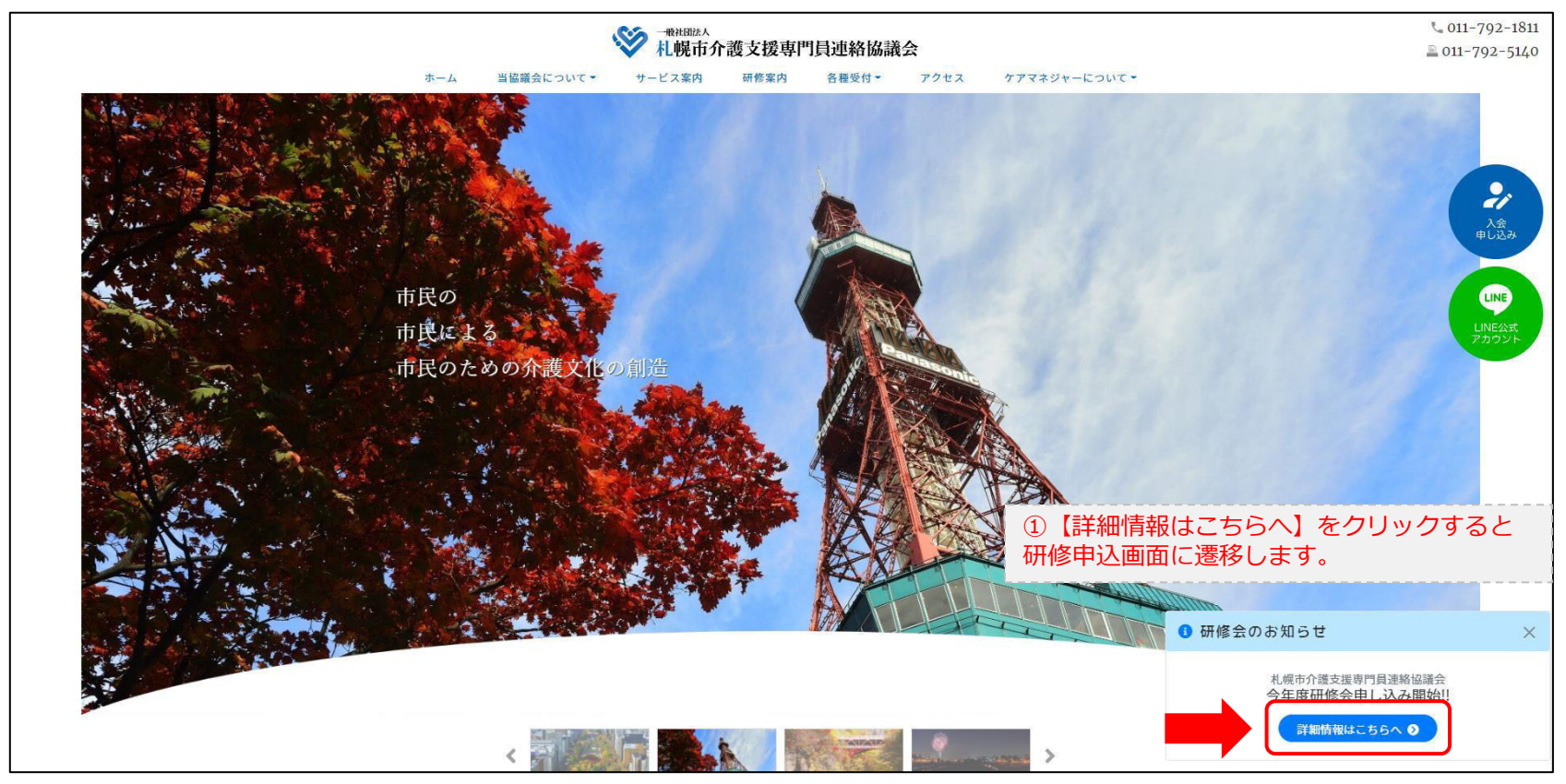

### 研修申込システム > 一覧

#### 受講する研修を選択します。

| ***####A<br>札幌市介護支援専門員連絡協議会が主催する研修予約システムです。<br>お願い 「info@sapporo-cmrenkyo.jp」から受信できるように設定後、ご登録ください。 |                              |  |
|----------------------------------------------------------------------------------------------------|------------------------------|--|
| 受付中<br>11/19(木)<br>今和2年度第1回ケアマネ資質向上研修会<br>札幌市社会福祉総合センター 4階 大研修室<br>札幌市介護支援専門員連絡協議会研修委員長 尾崎哲         | ②受講したい研修の【詳細】ボタンを<br>クリックします |  |
| ©2020 Sapproo City Council of Social Welfare                                                        |                              |  |

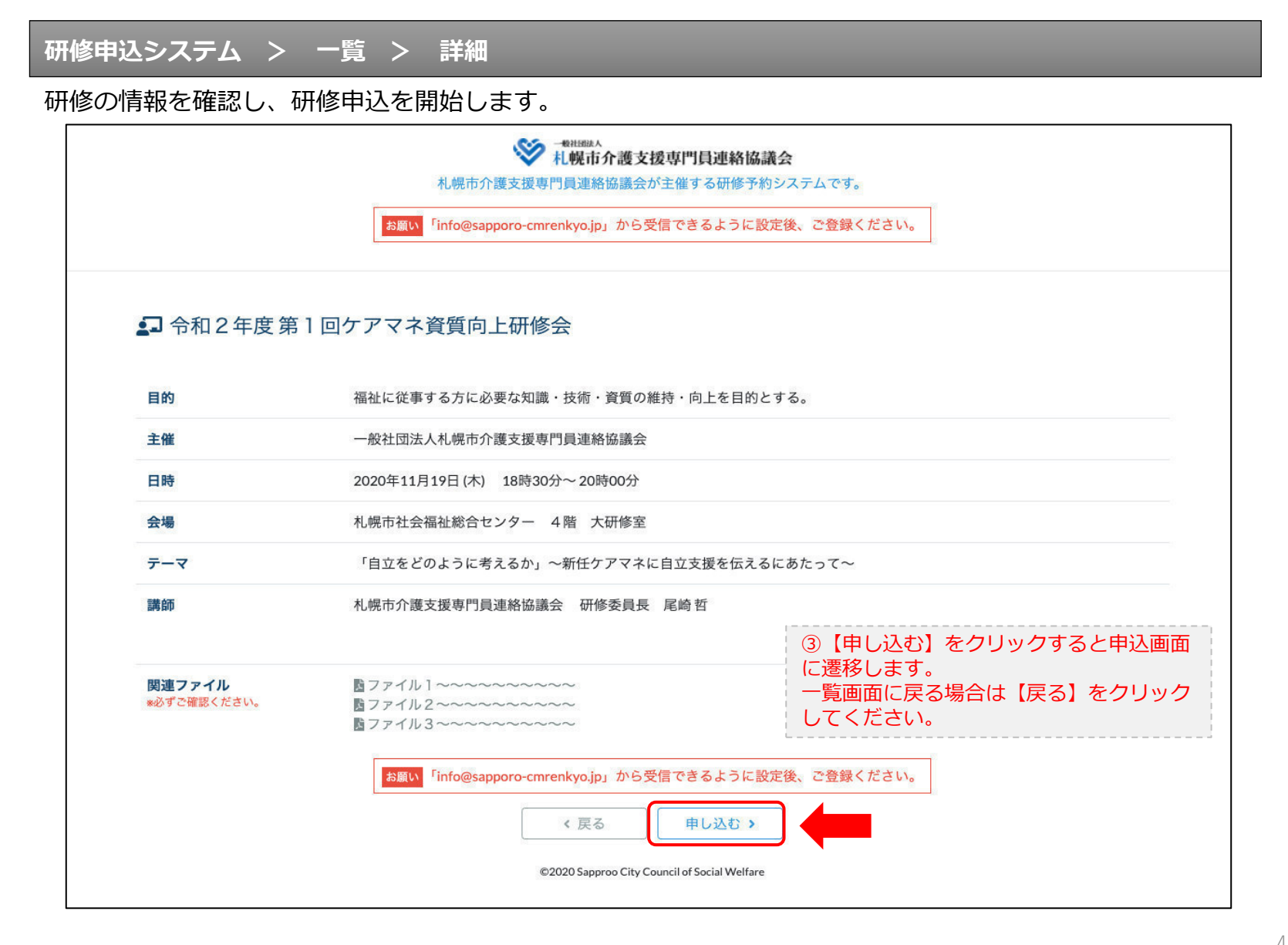

### 研修申込システム > 一覧 > 詳細 > 申込 入力

#### 受講者の情報を入力して、研修に申し込みます。

| お願い                                          | <sup>- RHBEAA</sup><br>札幌市介護支援専門員連絡協議会が主催する研修予約システムです。<br><sup>-</sup> Info@sapporo-cmrenkyo.jp」から受信できるように設定後、ご登録ください。 |
|----------------------------------------------|----------------------------------------------------------------------------------------------------|
| [1]入力                                        | 23歳21 [1]第 7                                                                                                    |
|                                              | 令和2年度第1回ケアマネ資質向上研修会<br>札幌市社会福祉総合センター 4階 大研修室<br>2020年11月19日(木) 18:30~18:30                                             |
| ● 以下の項目をご入力の上、「次へ」                           | <sup>ポタンを押してください。</sup> ④会員の方は【会員】を選択してください。                                                                           |
| 会員/非会員 100萬                                  | ○会員 ●非会員 非会員の方は【非会員】を選択してください。                                                                                         |
| 氏名 🕺                                         |                                                                                                    |
| 勤務先 💩                                        | 株式会社00 ⑥【勤務先】を入力してください。                                                                                                |
| 個人電話番号 🔯                                     | 0123-45-6789 ⑦【電話番号】を入力してください                                                                                          |
| メールアドレス 💩 🤉                                  | o-misato@clear-design.jp                                                                                               |
| メールアドレス確認 🚳                                  | ⑧「info@sapporo-cmrenkyo.jp」を受信できる<br>【メールアドレス】を入力してください。                                                               |
|                                              | 込み完了後、ご入力のメールアドレス宛に「研修参加用のURL」をお送りし<br>ます。研修当日この「研修参加用のURL」が必要になります。                                                   |
| 必ず個人                                         | 、 <mark>情報保護方針</mark> に同意のうえ、「次へ」ボタンをクリックして下さい。<br>入力されたデータはSSLにより保護されます。                                              |
| お願い<br>「info                                 | @sapporo-cmrenkyo.jp」から受信できるように設定後、ご登録ください。<br>の入力後【次へ】をクリックし                                                          |
|                                              | ← <sub>戻る</sub> (戻る) (<br>☆へ→ (「覧画面へ戻る場合は【戻る】 で<br>クリックして下さい。                                                          |
| ©2020 Sapproo City Council of Social Welfare |                                                                                                    |

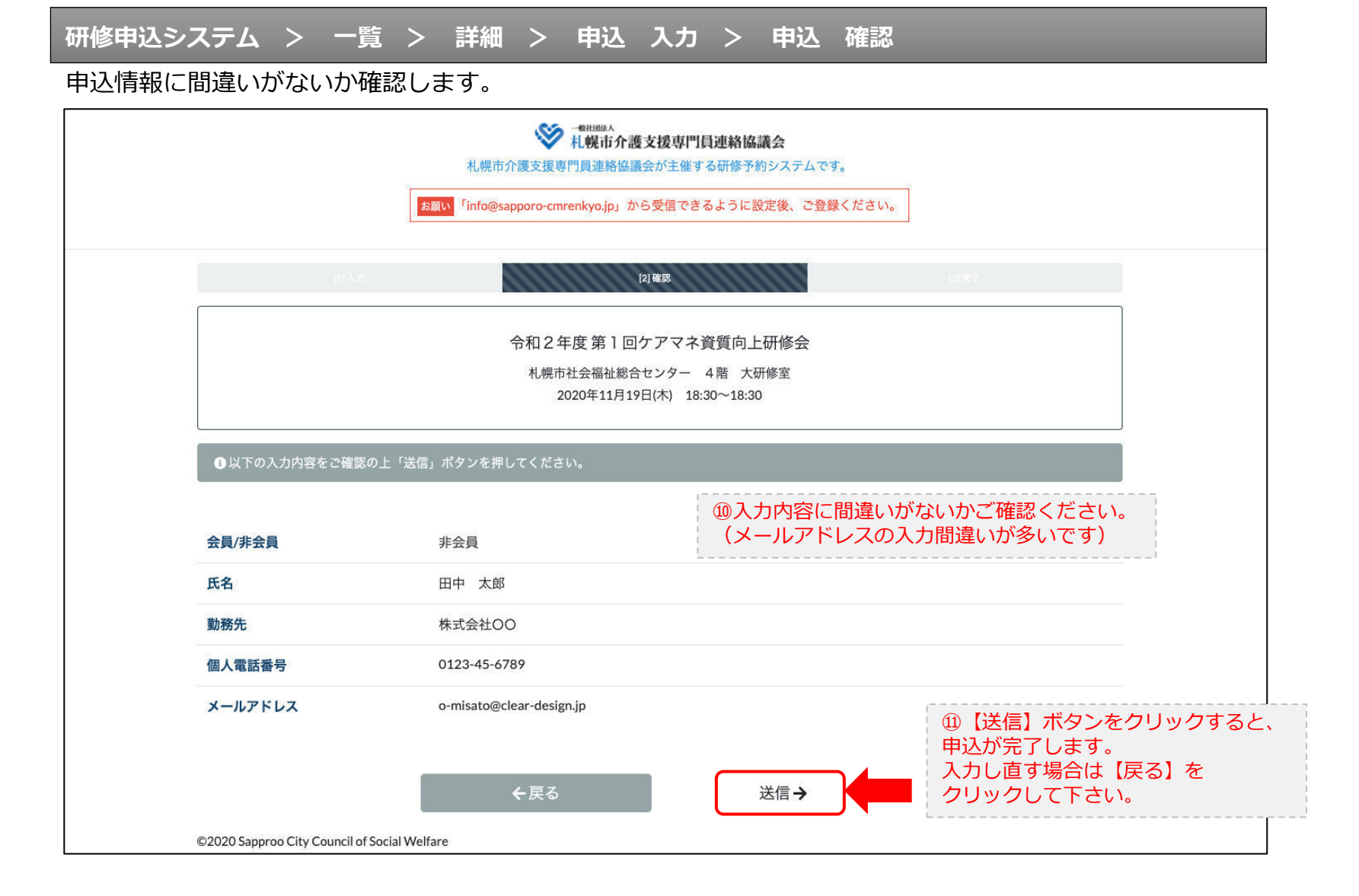

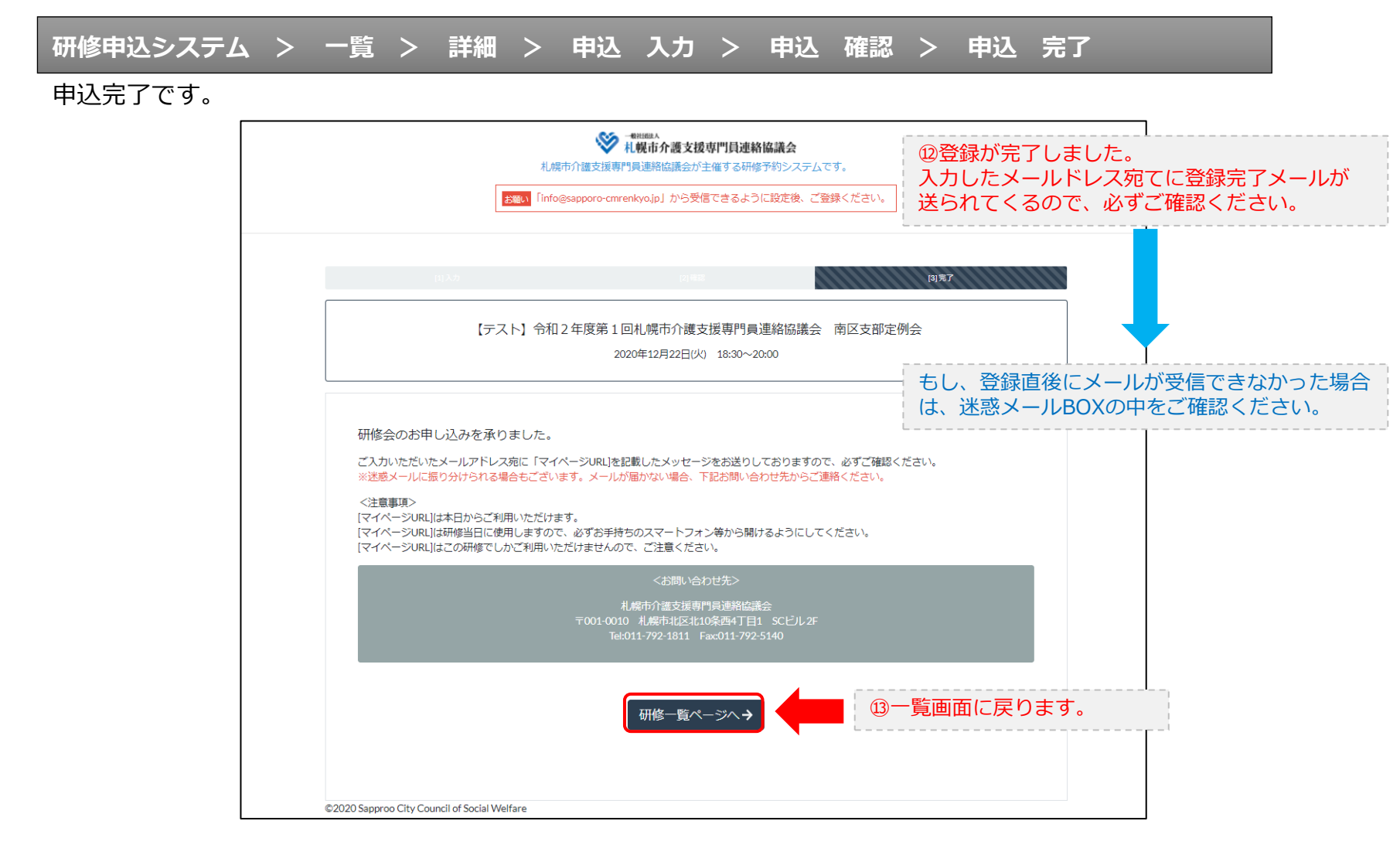

### 研修申込完了メール

### 入力したメールアドレス宛てに重要なメールが届きます。

| ■申込内容のご確認(自動返信)■<br>                                                                                                    |                                                                                                    |
|----------------------------------------------------------------------------------------------------|----------------------------------------------------------------------------------------------------|
| <br>この度は、【礼幌市介護支援専門員連絡協議会 研修申込窓口】へお申込みいただきましてありがとう。<br> 下記の内容にて申込を承りましたのでご確認ください。                                                                                                    | ございました。                                                                                                    |
| (このメールは札幌 花子様、【札幌市介護支援専門員連絡協議会 研修申込窓口】双方に<br>送られております。)                                                                                                    |                                                                                                    |
| 【研修会日時】                                                                                                    |                                                                                                    |
| <br>日時:2020年12月22日 18:30~20:00                                                                                                    |                                                                                                    |
| 【お申し込み者】                                                                                                    |                                                                                                    |
|                                                                                                    |                                                                                                    |
| the st / up 0 web mean up // / 272007010.402 wwd-dw10enV=D:0100/17204.0T:7N=TaFUT00                                                                                                    |                                                                                                    |
| RCFディング502001-2007-0972/07/22/0704000007940-2007082724/07144220(7)12:00701848<br>パスコード:548733<br>※研修開始30分前から入室できます。<br>上記URLクリック後、主催者より入室手続きが行われるまでお待ちください。<br>※Zoomのアブリをインストールされていない方は、研修の前に予めご準備ください。                                                                                                    | <sup>(</sup> ) Zoom開催の場合は、Zoom情報が表示され<br>ます。集合研修の場合は表示されません。                                                             |
| 【マイページの取り扱い】                                                                                                    |                                                                                                    |
| <br>[マイページURL]<br><u>http://cmrenkyo.ooda.site/rsv/entry.php?key=cod5e34s28mjiyt0</u><br>※マイページURLは本メール判着後からすぐにご利用いただけます。<br>※マイページURLは術修当日に使用します。<br>「研修開始3の分前から研修開始までの間」に必ず上記URLをクリックしてください。<br>※マイページURLに「研修の資料」や「マイページ操作方法」「Zoomの操作手順」を<br>ご案内しておりますのでご確認ください。<br>※マイページURLは本研修でのみ利用可能です。他の研修ではご利用いただけません。 | ⑮マイページからは研修資料のダウンロードや<br>Zoom操作手順などの確認が行えます。<br>本メールが届いて以降お使いいただけます。<br>※Zoom研修の際は、当日にも使いますので、<br>必ず【マイページURL】を起動してください。 |
| 【キャンセルの取り扱い】                                                                                                    |                                                                                                    |
| [キャンセルURL]<br><u>http://cmrenkyo.ooda.site/rsv/del.php?key=cqd5e34sz8wjiyt0</u><br>※研修のキャンセルを行う場合、キャンセルURLをクリックしてください。<br>※申込内容を変更する場合は、一旦キャンセルを行った後で再度予約してください。                                                                                                    | ⑯研修の予約をキャンセルしたい場合は<br>【キャンセルURL】をクリックしてください。                                                                             |
| ■ロ<br>一般社団法人 札幌市介護支援専門員連絡協議会<br>〒001-0010 北海道札幌市北区北10条西4丁目1 SCビル2F<br><u>Tel:011-782-1811</u> Fax:011-782-5140                                                                                                    |                                                                                                    |

2. マイページをみる

### マイページ

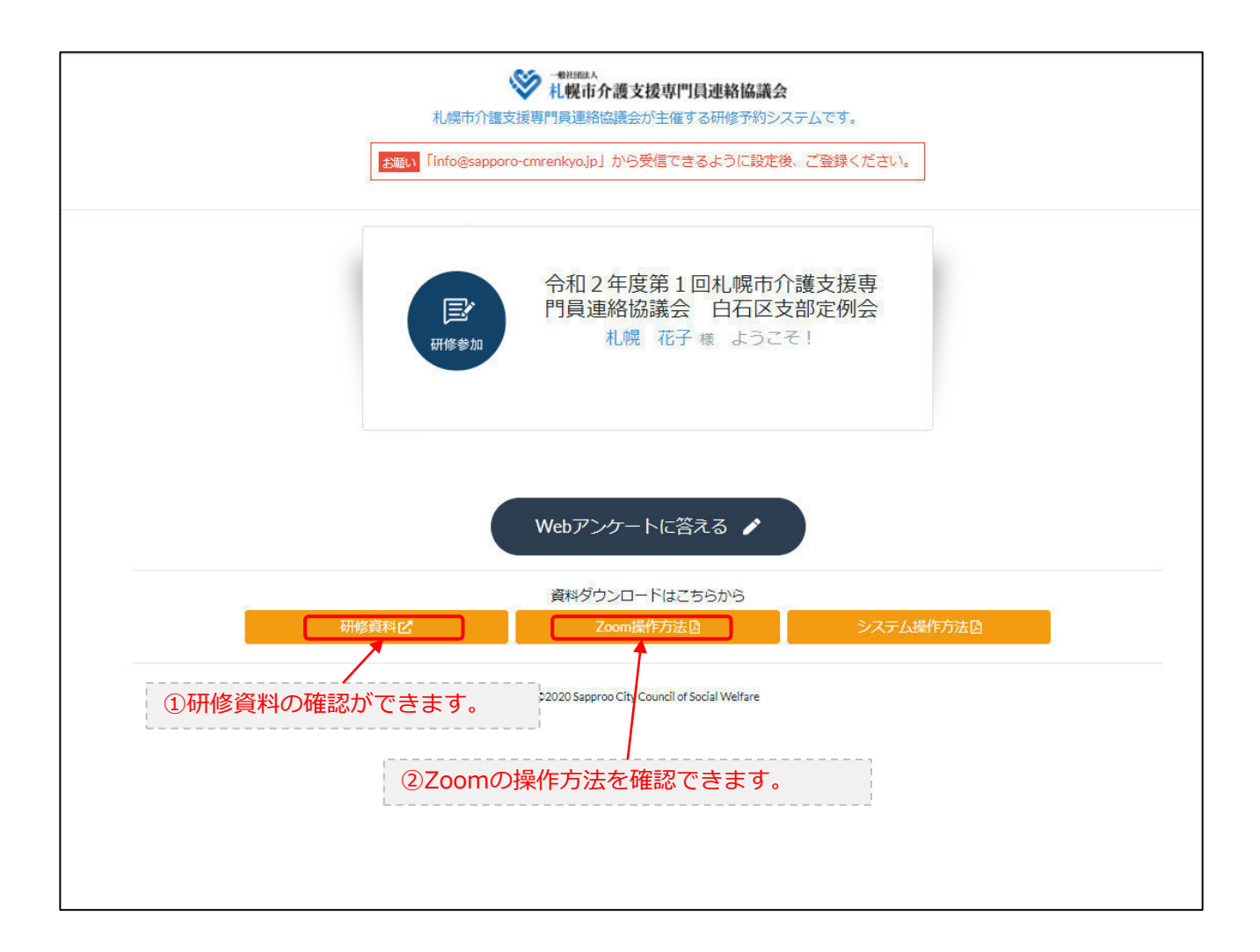